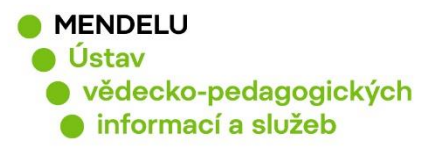

# ORCID

## Návod na založení a aktualizaci ORCID

Vytvořeno 16. 4. 2021

## **ORCID (Open Researcher and Contributor ID)**

ORCID je ve formátu: 0000-0002-5414-0928

- ORCID je mezinárodní jedinečný identifikátor vědce od neziskové organizace ORCID
- Vzdělání, působení v institucích, grantová a publikační činnost je na jednom místě.
- ORCID lze propojit s vědeckými identifikátory ResearcherID a Scopus Author ID.

## Založení ORCID

- Pro přidělení ORCID je nutná registrace, která je zdarma: http://orcid.org/
- Ověřte si, zda už není identifikátor založen (orcid.org, vyhledáte své jméno)
- Autor by měl mít pouze jeden identifikátor ORCID. V případě duplicitních účtů, je potřeba, aby si autor zrušil jeden účet (v ORCID: Account Settings Remove Duplicate Record). Před zrušením duplicitního účtu se poraďte s knihovnou.
- Je důležité identifikátor ORCID neměnit, odesílá se s publikacemi z OBD do RIV

## Využití ORCID

- Podle ORCID lze vyhledávat v databázích Web od Science Core Collection a Scopus
- Jedná se o globální identifikátor, data do něj jdou importovat i z CrossRef nebo PubMed Central
- Identifikátor se objevuje přímo v článcích některých vydavatelů (např. Wiley, Taylor&Francis, MDPI)
- Profil ORCID: je třeba mít vyplněný profil, přiřadit autora k jeho afiliaci (k pracovišti, univerzitě) a současně uvést všechny publikace autora

1

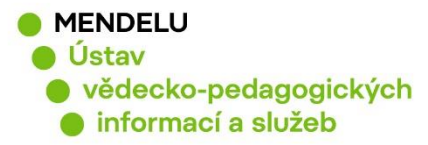

- 1. Založení profilu ORCID, ověření zda už mám ORCID vytvořen (str. 3)
- 2. Nastavení profilu ORCID (str. 6)
- 3. Uvedení afiliace (příslušnosti k univerzitě) (str. 7)
- 4. Uvedení všech jmen a příjmení téže osoby (str. 8)
- 5. Vložení publikací do ORCID: (str.9)
  - a) publikace z Crossref (str. 10)
  - b) publikace přidané ručně (str. 11)
  - c) publikace z databáze Scopus = propojení ORCID se Scopus (str. 12)
- 6. Propojení ORCID s ResearcherID (s.16)
- 7. Vložení grantových projektů do ORCID (str. 24)
- 8. Duplicitní profily ORCID (str. 25)
- 9. Zapomenuté heslo do ORCID (str. 26)
- 10. Podpora ORCID (https://support.orcid.org/hc/en-us/requests/new) (str. 26)

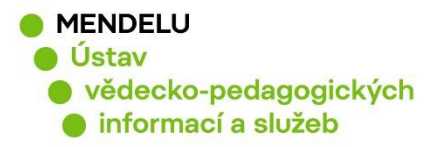

## 1. Založení profilu ORCID

Registrujte se na stránkách: <u>https://orcid.org</u> Kliknete na Sign In/Register

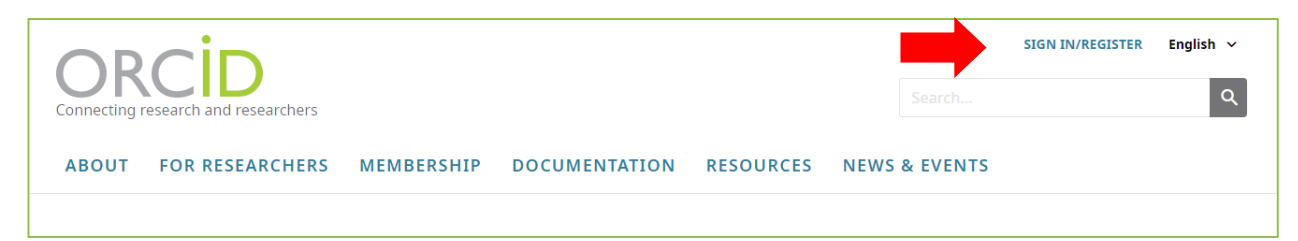

## Potom kliknout na Register now.

| Sign in                                                          |                             |                                                                                          |                      |
|------------------------------------------------------------------|-----------------------------|------------------------------------------------------------------------------------------|----------------------|
| Email or 16-digit ORCID iD                                       |                             |                                                                                          |                      |
| example@email.com or 0000-0001-2345-6789                         |                             |                                                                                          |                      |
| Password                                                         | 0                           | 0                                                                                        |                      |
| SIGN IN                                                          | Personal data               | Security and notifications                                                               | Visibility and terms |
| Forgot your password or ORCID ID?                                |                             |                                                                                          |                      |
| Don't have an ORCID iD yet? Register now                         |                             |                                                                                          |                      |
| •                                                                |                             | Create your ORCID iD<br>This is step 1 of 3                                              |                      |
|                                                                  | Per ORCID's<br>for yourself | s <b>terms of use</b> , you may only register for a<br>Already have an ORCID ID? Sign In | in ORCID ID          |
| Vyplňte jméno, současné<br>příjmení bez diakritiky.              | First name                  |                                                                                          | 0                    |
|                                                                  | Please enter                | your first/given name                                                                    |                      |
| Dale vas e-mail zamestnance<br>s doménou @mendelu.cz a<br>heslo. | Last name                   | e (Optional)                                                                             |                      |
|                                                                  | Primary e                   | mali                                                                                     |                      |
| Pole označená hvězdičkou jsou                                    |                             |                                                                                          |                      |
| povinna.                                                         | Confirm p                   | rimary email                                                                             |                      |
| Všechny ostatní varianty                                         |                             |                                                                                          |                      |
| vašeho příjmení doplníte<br>v pozdějším kroku registrace         | Additiona                   | i emali (Optional)                                                                       | 0                    |
| (s.8).                                                           | + Add and                   | other email                                                                              |                      |
|                                                                  | GO BACK                     | 1                                                                                        | NEXT                 |

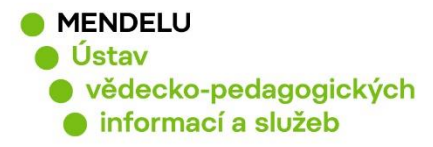

Dále je třeba zvolit možnosti nastavení, jak chcete sdílet informace z ORCID:

**Doporučujeme zvolit nastavení soukromí: Každý/Everyone**, protože v jiných případech se nebudou zobrazovat veřejně dostupné informace o vašich vědeckých aktivitách.

| Visibility settings                                                                                                    |
|----------------------------------------------------------------------------------------------------|
| Your ORCID iD connects with your ORCID record that can contain links to your research activities, affiliations, awards, other versions of your name, and more. You control this content and who can see it.                                  |
| By default, who should be able to see information added to your ORCID Record?                                                                                                    |
|                                                                                                    |
| Everyone (87% of users choose this)                                                                                                    |
| C 5% of users choose this)                                                                                                    |
| Only me (8% of users choose this)                                                                                                    |
| Notification settings                                                                                                    |
| ORCID sends email notifications about items related to your account, security, and privacy, including requests from ORCID member organizations for permission to update your record, and changes made to your record by those organizations. |
| You can also choose to receive emails from us about new features and tips for making the most of your ORCID record.                                                                                                    |
| Please send me quarterly emails about new ORCID features and tips                                                                                                    |
| After you've registered, you can change your notification settings at any time in the account settings section of your ORCID record.                                                                                                    |
| Terms of Use                                                                                                    |
| I consent to the privacy policy and terms and conditions of use, including agreeing to my data being processed in the                                                                                                    |
| US and being publicly accessible where marked Public.                                                                                                    |
| You must accept the terms and conditions.                                                                                                    |
| Nejsem robot                                                                                                    |
| Register                                                                                                    |

Po potvrzení tlačítka **Register** Vám poté přijde na Vaši e-mailovou adresu zpráva o založení ORCID včetně Vašeho přiděleného identifikátoru ORCID.

4

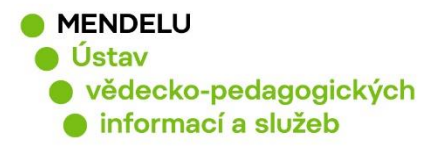

## Ověření, zda již mám vytvořen profil ORCID

Pokud jste již někdy v minulosti ORCID zakládali, můžete využít pokročilé hledání, které je možné pod ikonkou nastavení (ikonka ozubené kolečko):

|                                        |                  |                |               |       |       | ,       |   |
|----------------------------------------|------------------|----------------|---------------|-------|-------|---------|---|
| Search                                 |                  |                |               |       | 🗖 🔍 🛠 | English | • |
| ORCID                                  | FOR RESEARCHE    | RS FOR         | ORGANIZATIONS | ABOUT | HELP  | SIGN IN |   |
| Connecting Research<br>and Researchers | SIGN IN REGISTER | FOR AN ORCID I | D LEARN MORE  |       |       |         |   |

V Advanced Search/pokročilé hledání vyhledejte svoje celé jméno s diakritikou i bez diakritiky a popřípadě všechny varianty jména:

|          | Search                    |                        |                     |                                                     |                              | Q 🗘                       | English                                                              |
|----------|---------------------------|------------------------|---------------------|-----------------------------------------------------|------------------------------|---------------------------|----------------------------------------------------------------------|
| OR       |                           | FOR RESEARCHER         | S FOR OR            | GANIZATIONS                                         | ABOUT                        | HELP                      | SIGN IN                                                              |
|          | Connecting Research       | SIGN IN REGISTER FO    | R AN ORCID ID       | LEARN MORE                                          |                              |                           |                                                                      |
|          | and Researchers           |                        |                     |                                                     |                              | 4,794,31                  | 2 ORCID iDs and counting. See mor                                    |
|          |                           | Advance                | ed Sea              | arch                                                |                              |                           |                                                                      |
|          | S                         | earch publicly-visible | e information i     | n ORCID records                                     |                              |                           |                                                                      |
|          | F                         | irst/Given name        |                     |                                                     | Last/Family r                | name                      |                                                                      |
|          |                           | Naděžda                |                     |                                                     | Fasurová                     |                           |                                                                      |
|          | 0                         | Also search other nar  | me fields           |                                                     |                              |                           |                                                                      |
| •        | It                        | nstitution 📀           |                     |                                                     | Keyword 📀                    |                           |                                                                      |
|          |                           |                        |                     |                                                     |                              |                           |                                                                      |
|          | c                         | Or search for a specif | ic ORCID iD         |                                                     |                              |                           |                                                                      |
|          | c                         | DRCID ID (XXXX-XXXX-XX | XX-XXXX)            |                                                     |                              |                           |                                                                      |
|          |                           |                        |                     |                                                     |                              |                           |                                                                      |
|          |                           |                        |                     |                                                     |                              |                           |                                                                      |
|          | I                         | Search                 |                     |                                                     |                              |                           |                                                                      |
| Showing  | 1 of 1 result             |                        |                     |                                                     |                              |                           |                                                                      |
| ORCID    | iD                        | First/given<br>name    | Last/family<br>name | Other names                                         |                              | Affilia                   | tions                                                                |
| https:// | orcid.org/0000-0002-3216- | 1074 Naděžda           | Fasurová            | Nadezda Fasuro<br>Fasurova, Nadě<br>Nadezda Jichova | ova, N.<br>žda Jíchová,<br>a | Mende<br>Univer<br>Chemis | l University in Brno, Brno<br>sity of Technology, Faculty of<br>stry |
|          |                           |                        |                     |                                                     |                              |                           |                                                                      |

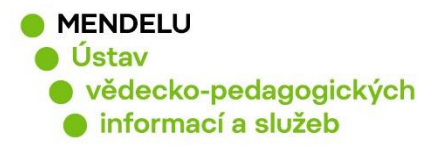

## 2. Nastavení profilu ORCID

|                                                              | Search                                                                                                    | Naděžda Fasurová      English     Naděžda Fasurová     View my ORCID record |
|--------------------------------------------------------------|----------------------------------------------------------------------------------------------------|-----------------------------------------------------------------------------|
| ABOUT FOR RESEARCHERS                                        | MEMBERSHIP DOCUMENTATION RESOURCES NEWS & EV                                                                                    | EN Inbox (2)<br>Account Settings<br>C> Developer tools                      |
| ORCID ID                                                     | ✓ Employment (2) 🗊                                                                                                    | 🕀 Sign out                                                                  |
| Chmps://orcid.org/0000-0002-3216-1074<br>View public version | Mendel University in Brno: Brno, CZ<br>2015-11 to present   (Department of Scientific and Pedagogical Information and Services) |                                                                             |
| Display your ID on other sites O                             | Employment                                                                                                    |                                                                             |
| 🖨 Public record print view 🛛                                 | Source: Naděžda Fasurová 🖈 Prefarm                                                                                              | d source                                                                    |

#### Viditelnost profilu: veřejný profil

Lze najít nastavení po kliknutí na vaše jméno vpravo nahoře, Account settings /Nastavení – Visibility preferences/Nastavení viditelnosti.

Pokud chcete přepnout do formuláře s českým menu, můžete si v pravém horním rohu změnit jazyk.

| Search                                 |                         |                       |       | 🗖 🔍 🎝 | English |
|----------------------------------------|-------------------------|-----------------------|-------|-------|---------|
| ORCID                                  | FOR RESEARCHERS         | FOR ORGANIZATIONS     | ABOUT | HELP  | SIGN IN |
| Connecting Research<br>and Researchers | SIGN IN REGISTER FOR AN | N ORCID ID LEARN MORE |       |       |         |

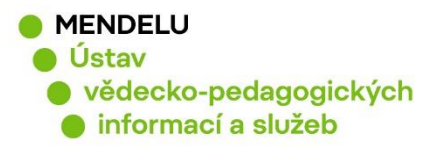

## 3. Uvedení afiliace (příslušnost k instituci)

- v kolonce Employment, vložte Mendel University in Brno.
- · Nepoužívejte zkratky.
- Doporučujeme anglickou afiliaci v pořadí: univerzita fakulta ústav.

# Příklad: Mendel University in Brno, Faculty of AgriSciences / Department of Chemistry and Biochemistry

Afiliace je důležitá pro vaši identifikaci a také, pokud máte jmenovce.

Můžete vyplnit více zaměstnavatelů, každého zvlášť. Aktuální zaměstnavatel se podle uvedeného data automaticky předřadí na první místo.

Studenti si uvedou do kolonky Education: Mendel University in Brno, Faculty of...

| Naděžda Fasurová                                                                      | ♥ Employment (3)                                                                                                    | It Sort |
|---------------------------------------------------------------------------------------|----------------------------------------------------------------------------------------------------|---------|
| ORCID iD                                                                              | Mendel University in Brno: Brno, CZ<br>I (Institute for Scientific Information/Information Centre)                                                 |         |
| A Print view 😌                                                                        | Employment Source: Mendel University in Brno * Preferred source                                                                                    |         |
| Also known as v<br>Nadezda Fasurova, N. Fasurova, Naděžda Jíchová,<br>Nadezda Jichova | Mendel University in Brno: Brno, CZ<br>2015-11 to present   (Department of Scientific and Pedagogical Information and Services)                    |         |
| Country T<br>Czech Republic                                                           | Employment Source: Naděžda Fasurová * Preferred source                                                                                             |         |
| Keywords v<br>humic acids; fluorescence spectroscopy                                  | Brno University of Technology, Faculty of Chemistry: Brno, CZ<br>1998-11 to 2010-12   (Department of Physical and Applied Chemistry)<br>Employment |         |
| Other IDs  ResearcherID: I-8213-2016 Scopus Author ID: 7801566909                     | Source: Naděžda Fasurová * Preferred source                                                                                                    |         |
| Email v<br>nadezda.fasurova@mendelu.cz                                                | ✓ Funding (1)<br>Studium koloidních vlastností lignitických huminových látek                                                                       | It Sort |

Příklad uvedení názvu univerzity, fakulty a ústavu:

| EDIT EMPLOYMENT                               |        |                                                         |  |  |  |  |  |
|-----------------------------------------------|--------|---------------------------------------------------------|--|--|--|--|--|
| Institution/employer                          | Remove | Department                                              |  |  |  |  |  |
| Mendelova Univerzita v Brně<br>Brno, academic |        | Faculty of AgriSciences / Department of Food Technology |  |  |  |  |  |
| Display Institution/employer *                |        | Role/title                                              |  |  |  |  |  |
| Mendel University in Brno                     |        |                                                         |  |  |  |  |  |
| Display city *                                |        | URL                                                     |  |  |  |  |  |
| Brno                                          |        | Add URL                                                 |  |  |  |  |  |
| Display state/region                          |        | Start date *                                            |  |  |  |  |  |
| Add state/region                              |        |                                                         |  |  |  |  |  |
| Display country *                             |        | End date (leave blank if current)                       |  |  |  |  |  |
| Czech Republic                                | •      | Year Vear Day                                           |  |  |  |  |  |
|                                               |        | Save Changes Cancel                                     |  |  |  |  |  |

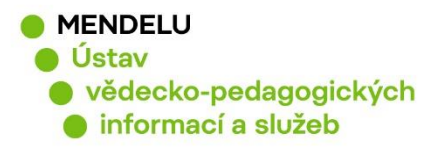

## 4. Uvedení všech jmen nebo příjmení téže osoby

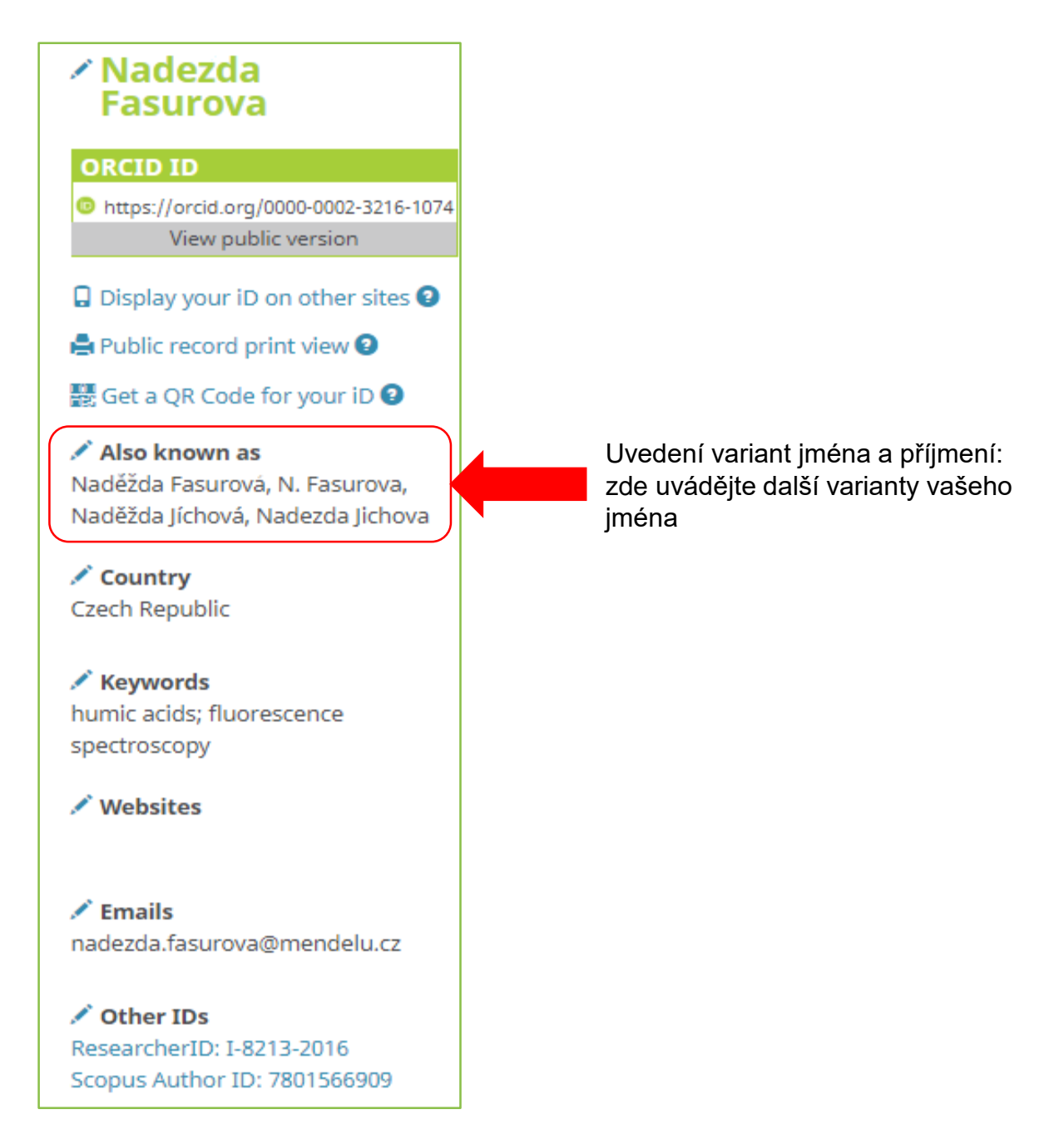

Pokud si zde uvedete více příjmení, bude Vám ORCID nabízet publikace s těmito příjmeními. To je vhodné pro osoby se změnou jména nebo příjmení.

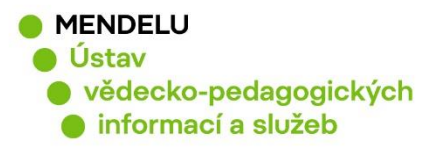

## 5. Vložení publikací do profilu ORCID

Vědecké výsledky (publikace) můžete přidávat různými způsoby:

- Propojením a importem z jiných zdrojů Search & Link (např. ze SCOPUS a CrossRef)
- Vložením citace ve formátu BibTeX (formát \*.bib)
- Manuálně

Publikace přidáte v kategorii Works, Add works, Search & link:

| → Works (4 of 4) 💿                                    | + Add works    | 🛓 Export works   | 💉 Bulk edit | 11 Sort    |
|-------------------------------------------------------|----------------|------------------|-------------|------------|
| Spectroscopic Characteristics of Humates              | Search & link  |                  |             | E A        |
| Different Soils                                       |                |                  |             | 0          |
| Soil and Water Research                               | + Add manually |                  |             |            |
| 2011   journal-article<br>WOSUID: WOS:000305549600004 |                |                  |             |            |
| Source: ResearcherID                                  | C I            | Preferred source |             | <b>₽</b> ∰ |

Vyberte si externí zdroj, databázi, ze kterých chcete vaše publikace přidávat (Crossref, Scopus atd.).

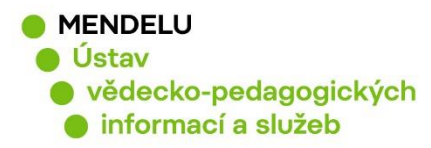

## a) Příklad přidání publikace z Crossref Metadata Search (publikace mají DOI / Digital Object Identifier)

| → Works (4 of 4) 😢                                                                                                    | + Add works       | 🛓 Export works    | 💉 Bulk edit | <b>11</b> Sort |  |  |  |  |  |
|----------------------------------------------------------------------------------------------------|-------------------|-------------------|-------------|----------------|--|--|--|--|--|
|                                                                                                    |                   | )                 |             |                |  |  |  |  |  |
| ORCID works with our member organizations to make it easy to connect your ORCID iD and link to information<br>in their records. Choose one of the link wizards to get started. More information about linking works |                   |                   |             |                |  |  |  |  |  |
| Work type All  Geogra                                                                                                    | phical area All   | •                 |             |                |  |  |  |  |  |
| Airiti<br>Enables users to import metadata from Airiti, includi<br>🗸                                                                                                    | ng journal paper  | s, proceedings,   | dissertatio |                |  |  |  |  |  |
| Australian National Data Service (ANDS) Registry<br>The Australian National Data Service (ANDS) Registry allows researchers to connect their ORCID<br>•                                                             |                   |                   |             |                |  |  |  |  |  |
| BASE - Bielefeld Academic Search Engine<br>BASE is one of the world's most voluminous academ                                                                                                    | ic search engine  | s. It searches me | etadata abo |                |  |  |  |  |  |
| CrossRef Metadata Search<br>Import your publications from CrossRef's authoritat                                                                                                    | ive, publisher-su | oplied metadata   | on over 70  |                |  |  |  |  |  |

### Vyhledávat podle části názvu publikace podle vzoru níže:

| Srossref                  | Q "Soil humic acids"                                                                              |
|---------------------------|---------------------------------------------------------------------------------------------------|
| ТҮРЕ                      | SORT BY: RELEVANCE PUBLICATION YEAR                                                               |
| Journal Article (625,561) |                                                                                                   |
| Chapter (55,076)          | Determination of DTND repetive supply dry/ groups in soil humis eside:                            |
| Conference Paper (14,126) | Determination of DTNB-reactive sulphnydryl groups in soil numic acids.                            |
| Posted Content (4,701)    | Journal Article published Jun 1994 in European Journal of Soil Science volume 45 issue 2 on page  |
| Component (2,684)         | Authors: T. TAKAMATSU                                                                             |
| Report (2,300)            | C https://doi.org/10.1111/j.1365-2389.1994.tb00500 (D ADD TO ORCID                                |
| Standard (1,914)          |                                                                                                   |
| Dataset (1,503)           | Chemical studies on soil humic acids                                                              |
| Book (1,307)              | Journal Article published Jun 1979 in Soil Science and Plant Nutrition volume 25 issue 2 on pages |
| Journal Issue (1,285)     | Authors: Kiyoshi Tsutsuki, Shozo Kuwatsuka                                                        |
| YEAR                      | ☑ https://doi.org/10.1080/00380768.1979.10433159                                                  |
| D 2010 (25 280)           |                                                                                                   |

Pokud publikaci nemáte dosud přiřazenou, kliknete na ADD TO ORCID. Pokud byla publikace již dříve přiřazena, zobrazí se vedle záznamu IN YOUR ORCID.

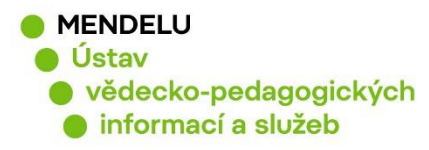

## b) Přidání publikací manuálně

#### Vložení publikací pod záložkou Add works, Add manually

- Vyhledání publikací MENDELU vydaných po roce 2015: obd.mendelu.cz
- Nalezení metodik (certifikované a necertifikované): <u>nusl.cz</u>, záložka Školství, Vysoké školy, Mendelova univerzita v Brně
- Hledání užitných vzorů, průmyslových vzorů a patentů: <u>upv.cz</u>
- Vyplňují se pole, která jsou pro daný dokument (publikaci) důležitá

Citaci dokumentu lze převzít ze systému OBD (zobrazuje se jako první řádek daného dokumentu):

KRATOCHVÍLOVÁ, Pavla; VAŠÁTKOVÁ, Anna; VEČEREK, Michal; VYSKOČIL, Ivo; ZEMAN, Ladislav: *Picture Atlas of Feeds*. 1. vyd. Brno: Mendelova univerzita v Brně, 2015, 115 s. ISBN 978-80-7509-403-2.

| Vyberte   |                        |                         |                |
|-----------|------------------------|-------------------------|----------------|
| publikace | <b>ADD WORK</b>        |                         | Napišta tvp    |
|           | Work category*         | WORK IDENTIFIERS        | identifikátoru |
|           | Publication •          | Identifier type         |                |
|           | Work type*             | ISBN, ISSN, DOI         |                |
|           | Book                   | Identifier value        |                |
|           | Title*                 | Add ID                  | identifikátoru |
|           | Add title              | Identifier URL          | achtimatora    |
|           | • add translated title | Add URL                 | J              |
|           | Subtitle               | Relationship 🛛          | Zvolte self    |
|           | Add subtitle           | Self Part of Version of |                |
|           | Publisher              |                         | Originální     |
|           | Add publisher name     |                         | jazyk          |
|           | Publication date       |                         | publikace -    |
|           |                        | Country of publication  | рппатп јаzук   |
|           | CITATION               |                         |                |
|           |                        | Set visibility:         | Země           |
|           |                        | 😃 b 📾                   | vydavatele     |
| dokumentu | Citation               | Add to list Cancel      |                |
| ( např.   | Add citation           |                         |                |
| z OBD)    |                        |                         |                |
|           | Anotace                |                         |                |
|           |                        |                         |                |
|           |                        |                         | 11             |

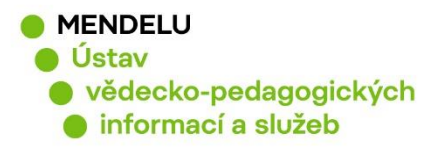

## c) Příklad přidání publikace z databáze Scopus

## = propojení ORCID se Scopus

Můžete přidat publikace z databáze Scopus a zároveň propojíte Scopus a ORCID (ORCID se bude zobrazovat v databázi Scopus).

## **Scopus - Elsevier** Import your Identifier, profile and publications. The wizard helps you find the correct Scopus pr...

#### Označte svůj Scopus profil a klikněte na tlačítko Next:

| Scop        | ous OR                                                                                                    | CİD                                                           |                                                                                                    |                            |                                                          |                              |                           |
|-------------|----------------------------------------------------------------------------------------------------|---------------------------------------------------------------|----------------------------------------------------------------------------------------------------|----------------------------|----------------------------------------------------------|------------------------------|---------------------------|
| 1 Select    | profiles 2   Selec                                                                                                    | t profile name                                                | 3 Review publications                                                                                              | 4   Review profile         | 5 Send Author ID                                         | 6   Send                     | publications              |
| Select      | Select your Scopus profiles                                                                                                    |                                                               |                                                                                                    |                            |                                                          |                              |                           |
| Please sele | ct all profiles that con                                                                                                    | tain publicat                                                 | tions authored by you and click                                                                                    | the next button to continu | e                                                        |                              |                           |
| Please sele | ct all profiles that con<br>You searched for: Autho                                                                                                    | tain publicai<br>orname (Fasu                                 | tions authored by you and click<br>rová, Naděžda )   🍠 edit                                                        | the next button to continu | e<br>Sort by Relev                                       | /ancy                        | ▼                         |
| Please sele | Ct all profiles that con<br>You searched for: Author                                                                                                    | tain publicat<br>prname (F <b>asu</b><br>Documents            | tions authored by you and click<br>rová, Naděžda )   🍠 edit<br>Subject area                                        | the next button to continu | Sort by Relev                                            | /ancy<br>City                | ▼<br>Country              |
| Please sele | Ct all profiles that con<br>You searched for: Authors<br>Authors<br>Fasurová, Naděžda<br>Fasurová, N.                                                                  | Documents                                                     | tions authored by you and click<br>rová, Naděžda )   🧳 edit<br>Subject area<br>Materials Science, Agricultural and | the next button to continu | Sort by Relev<br>Affiliation<br>y Vysoke Uceni Technicke | vancy<br>City<br>v Brne Brno | Country<br>Czech Republic |
| Please sele | <ul> <li>ct all profiles that con</li> <li>You searched for: Author</li> <li>Authors</li> <li>Fasurová, Naděžda<br/>Fasurová, N.</li> <li>Şhow recent docur</li> </ul> | tain publicat<br>prname (Fasur<br>Documents<br>In 10<br>ments | tions authored by you and click<br>rová, Naděžda )   🧳 edit<br>Subject area<br>Materials Science, Agricultural and | the next button to continu | Sort by Relev<br>Affiliation<br>y Vysoke Uceni Technicke | vancy<br>City<br>v Brne Brno | Country<br>Czech Republic |

Poznámka: Pokud se v nabídce objeví možnost přidání vašich publikací pod různými Scopus Author Identifier, je třeba nejprve ve Scopus sjednotit vaše publikace pod jeden Scopus Author Identifier a teprve potom publikace importovat do ORCID.

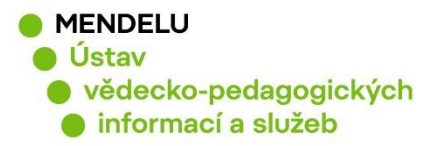

| Scopus ORCID                                                                                                    |                                                    |                  |                    |                       |
|----------------------------------------------------------------------------------------------------|----------------------------------------------------|------------------|--------------------|-----------------------|
| 11 Select profile       2 Select profile name         Select the preferred profile         Please select the preferred name for your unique a | 3 I Review publications <b>name</b> uthor profile. | 4 Review profile | 5   Send Author ID | 6   Send publications |
| Profile name Fasurová, Naděžda ▼                                                                                                    |                                                    |                  |                    | Next                  |

Označit Vaše publikace a kliknout na tlačítko Next:

| 1 Select pr    | offles 21 Select profile name 3 Review publications 4 Review profile                                                                                                    | 5 Send Author IE                                            | )    | 6 Send publications                                                                         |
|----------------|----------------------------------------------------------------------------------------------------|-------------------------------------------------------------|------|---------------------------------------------------------------------------------------------|
| Review         | vour authored publications                                                                                                    |                                                             |      |                                                                                             |
| Please indicat | e below which of the 10 publications are authored by you.                                                                                                    |                                                             |      |                                                                                             |
|                |                                                                                                    |                                                             | Sort | by Date (Newest)                                                                            |
| $\odot$        | Document Title                                                                                                    | Author(s)                                                   | Date | Source Title                                                                                |
| 2              | Spectroscopic characteristics of humates isolatedfrom different soils<br>View in Scopus                                                                                                    | Fasurová,<br>N.,PospíŠilová, L.                             | 2011 | Soil and Water Research 6 (3)<br>,pp.147                                                    |
|                | Characterization of soil humic substances by ultraviolet-visible and synchronous fluorescence<br>spectroscopy,Charakteristika půdních huminových látek metodami ultrafialové- viditelné a<br>synchronní fluorescenční spektroskopie<br>View in Scopus | Fasurová,<br>N.,Pospíšilová, L.                             | 2010 | Journal of Central European<br>Agriculture 11 (3) ,pp.351                                   |
| 8              | Humus content and quality under different soil tillage systems<br>View in Scopus                                                                                                    | Pospíšlová,<br>L.,Fasurová,<br>N.,Petrášová, V.             | 2010 | Soil and Water Research 5 (3)<br>,pp.90                                                     |
|                | Humic acids characterization by edxs and <sup>13</sup> c nmr spectroscopy<br>View in Scopus                                                                                                    | Pospíšilová,<br>L.,Fasurová,<br>N.,Liptaj, T.,Jurica,<br>L. | 2010 | Acta Universitatis Agriculturae<br>et Silviculturae Mendelianae<br>Brunensis 58 (1) ,pp.139 |
| 8              | Spectroscopic characteristics of humic acids originated in soils and lignite View in Scopus                                                                                                    | Pospíšilová,<br>L.,Fasurova, N.                             | 2009 | Soil and Water Research 4 (4) ,pp.168                                                       |
| $\odot$        | Quality of soil humic substances by SFS and UV-VIS spectroscopy<br>View in Scopus                                                                                                    | Pospíšilová,<br>L.,Fasurová, N.                             | 2008 | Chemicke Listy 102 (15 SPEC. ISS.)                                                          |
| 2              | FTIR and SFS spectra of humic acids isolated from lignite and chernozem<br>View in Scopus                                                                                                    | Fasurová,<br>N.,Pospíšilová,<br>L.,Pokorný, E.              | 2008 | Chemicke Listy 102 (15 SPEC. ISS.)                                                          |
| 8              | Study of humic acids by synchronous fluorescence spectroscopy<br>View in Scopus                                                                                                    | Fasurová,<br>N.,Čechovská, H.                               | 2005 | Chemicke Listy 99 (14)                                                                      |
| 8              | A gelation process in SiO <inf>2</inf> - H <inf>2</inf> O system in the presence of calcium acetate monohydrate<br>View in Scopus                                                                                                    | Fasurová,<br>N.,Havlica, J.                                 | 2004 | Ceramics - Silikaty 48 (2)<br>,pp.72                                                        |
|                | Electrokinetic potential measurements in SiO <inf>2</inf> -H <inf>2</inf> O system in the presence of calcium sulphate dihydrate<br>View in Scopus                                                                                                    | Fasurová,<br>N.,Havlica, J.                                 | 1999 | Ceramics - Silikaty 43 (2)<br>,pp.52                                                        |
|                | Ğ                                                                                                    | Search for missing                                          | docu | Next                                                                                        |

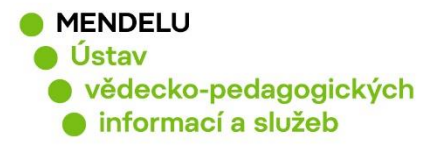

#### Objeví se Review the Scopus profile a kliknete na tlačítko Next:

| Scopus ORCID                                                                                                    |                                                             |        |                                                                                            |    |
|----------------------------------------------------------------------------------------------------|-------------------------------------------------------------|--------|--------------------------------------------------------------------------------------------|----|
| 11 Select profiles         21 Select profile name         31 Review publications         4 Review profile                                                                                                    | 5   Send Auth                                               | nor ID | 6   Send publications                                                                      |    |
| Review the Scopus profile<br>Please review the information below to ensure that the data to be sent to ORCID is correct.                                                                                                    |                                                             |        |                                                                                            |    |
| Profile: Fasurová, Naděžda                                                                                                    |                                                             |        |                                                                                            |    |
| 1 Spectroscopic characteristics of humates isolatedfrom different soils                                                                                                    | Fasurová,<br>N.,PospíŠilová, L.                             | 2011   | Soil and Water Research 6 (3)<br>,pp.147                                                   | ^  |
| 2 Characterization of soil humic substances by ultraviolet-visible and synchronous fluorescence<br>spectroscopy, Charakteristika půdních huminových látek metodami ultrafialové- viditelně a<br>synchronní fluorescenční spektroskopie | Fasurová,<br>N.,Pospíšilová, L.                             | 2010   | Journal of Central European<br>Agriculture 11 (3) ,pp.351                                  |    |
| 3 Humus content and quality under different soil tillage systems                                                                                                    | Pospíšlová,<br>L.,Fasurová,<br>N.,Petrášová, V.             | 2010   | Soil and Water Research 5 (3)<br>,pp.90                                                    |    |
| 4 Humic acids characterization by edxs and <sup>13</sup> c nmr spectroscopy                                                                                                    | Pospíšilová,<br>L.,Fasurová,<br>N.,Liptaj, T.,Jurica,<br>L. | 2010   | Acta Universitatis Agriculturae e<br>Silviculturae Mendelianae<br>Brunensis 58 (1) ,pp.139 | t  |
| 5 Spectroscopic characteristics of humic acids originated in soils and lignite                                                                                                    | Pospíšilová,<br>L.,Fasurova, N.                             | 2009   | Soil and Water Research 4 (4)<br>,pp.168                                                   | -  |
|                                                                                                    |                                                             |        | Nex                                                                                        | xt |

Vyplníte email a kliknete na tlačítko Send Author ID (propojení Scopus Author ID s ORCID):

| 1 Select profiles      | 21 <u>Select profile name</u>                        | 3 Review publications                                   | 4 Review profile    | 5 Send Author ID | 6   Send publications |
|------------------------|------------------------------------------------------|---------------------------------------------------------|---------------------|------------------|-----------------------|
| Send the Sco           | pus ID to ORC                                        | ID                                                      |                     |                  |                       |
| Thank you for checking | your profile. Your Scopus                            | ID is now ready to be sent to                           | ORCID.              |                  |                       |
| E-mail*                | nadezda.fasurova@m<br>Please enter your institutiona | lendelu.cz<br>I or professional email address (e.g. nan | ne@university.edu). |                  |                       |
|                        | Confirm E-mail*                                      | nadezda.fasurova@men                                    | delu.cz             |                  |                       |
|                        |                                                      |                                                         |                     |                  | Send Author ID        |

Na e-mail si můžete zaslat seznam publikací odeslaných ze Scopus do ORCID, **Send my publication list**:

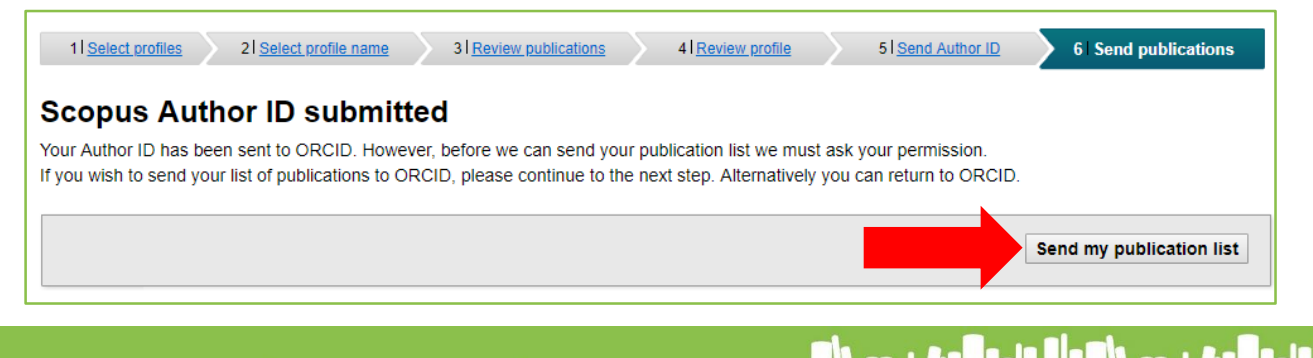

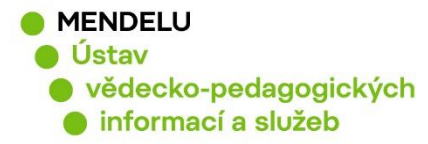

Import publikací z databáze Scopus do ORCID proběhl, klikněte na Return to ORCID:

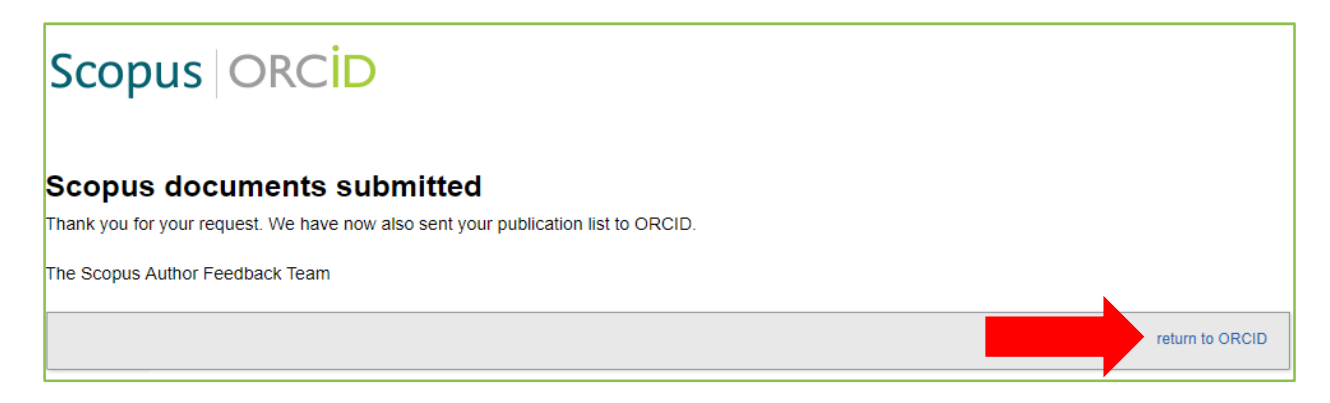

Zkontrolujete si, zda byly publikace přidány, a zároveň zjistíte v kolonce Source, které z publikací jsou z databáze Scopus:

| 🗸 Works (14 of 14) 🔋                                                                                                    | + Add works | 🛓 Export works   | 💉 Bulk edit | <b>\$</b> Sort |
|----------------------------------------------------------------------------------------------------|-------------|------------------|-------------|----------------|
| Spectroscopic characteristics of humates iso<br>different soils<br>Soil and Water Research<br>2011   journal-article<br>EID: 2-s2.0-80053018913    | blatedfrom  |                  | •           | 5 🖻            |
| Source: Scopus - Elsevier                                                                                                    | C I         | Preferred source |             | ₽ 🖻            |
| Spectroscopic Characteristics of Humates Is<br>Different Soils<br>Soil and Water Research<br>2011   journal-article<br>WOSUID: WOS:000305549600004 | olated from |                  | •           | 6 <b>a</b>     |
| Source: ResearcherID                                                                                                    | G           | Preferred source |             | ₽ ₽            |

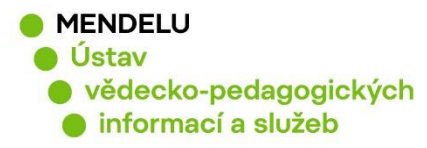

## 6. Propojení ORCID s ResearcherID

#### Propojení ORCID a ResearcherID provedete v nástroji Publons.

Přihlaste se do svého profilu ResearcherID na adrese: www.publons.com

U Vašeho jména (vpravo nahoře) se můžete podívat na **Private Dashboard** a na **Nastavení/Settings**.

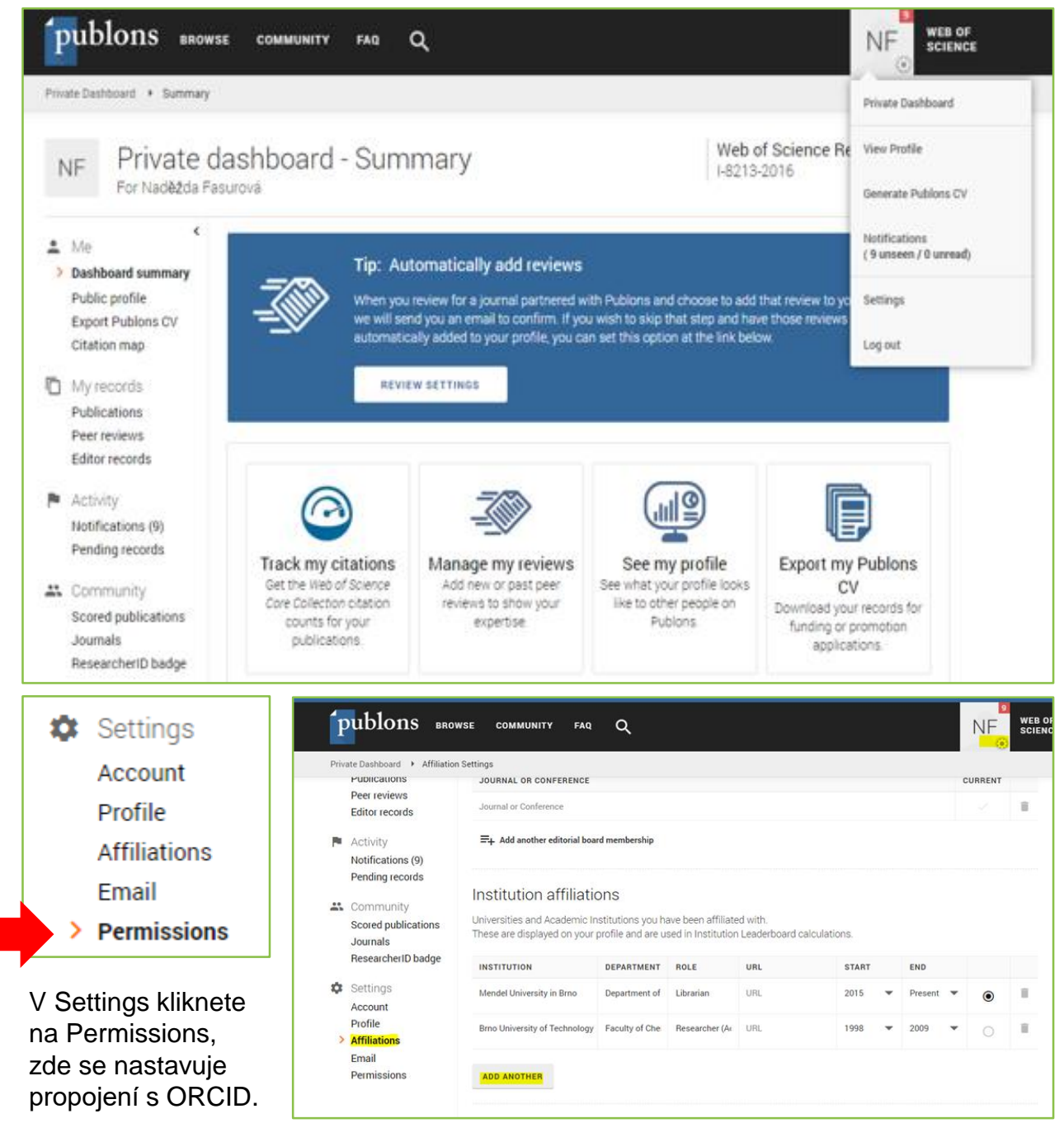

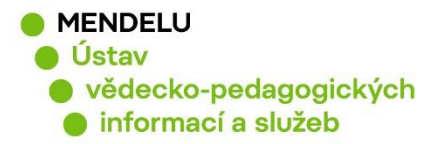

#### V ORCID Settings kliknete na Create or connect your ORCID iD:

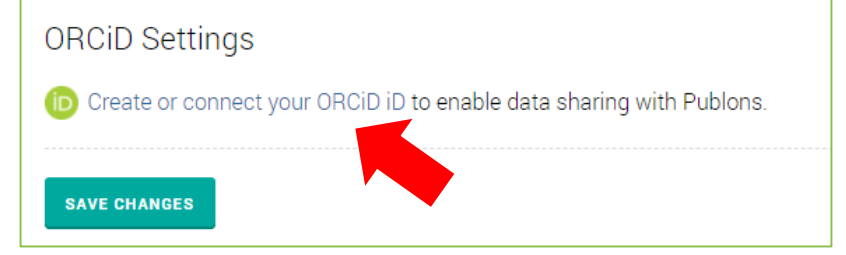

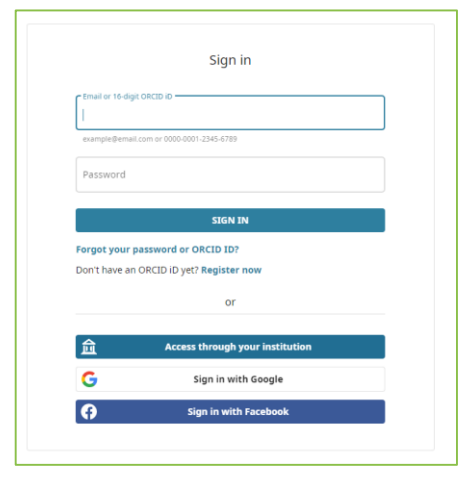

Pokud nejste přihlášení do ORCID, objeví se okno pro přihlášení do ORCID, zadejte přihlašovací jméno a heslo. Okno se může otevřít i jako samostatná stránka, jako další záložka.

#### Vyberete ORCID a kliknete na Connect:

| Account sign in & security                                                                                                    |                                                                                                    |                                                                       |                                                                                       |                                                                                            |                                                                          |  |  |  |
|----------------------------------------------------------------------------------------------------|----------------------------------------------------------------------------------------------------|-----------------------------------------------------------------------|---------------------------------------------------------------------------------------|--------------------------------------------------------------------------------------------|--------------------------------------------------------------------------|--|--|--|
| You can manage emails, create or change your password, connect sign in methods, and request deletion of your account.                                                                                                    |                                                                                                    |                                                                       |                                                                                       |                                                                                            |                                                                          |  |  |  |
| Your acc                                                                                                    | count sign in & sec                                                                                         | curity changes will appl                                              | ly to Web of Science, EndNot                                                          | e, ResearcherID, Publons, and                                                              | other Clarivate products.                                                |  |  |  |
|                                                                                                    | Emails                                                                                                    | Password                                                              | Connected accounts                                                                    | Delete account                                                                             |                                                                          |  |  |  |
| Connected accounts provide flexibility in sign in options. We do not post back information to your social accounts. If you remove a connected account, your email address will not be automatically removed. You can remove the email address from the Emails tab. |                                                                                                    |                                                                       |                                                                                       |                                                                                            |                                                                          |  |  |  |
| Connect                                                                                                    | ted accounts prov<br>t, your email addre                                                                    | ide flexibility in sign in<br>ess will not be automat                 | options. We do not post bac<br>tically removed. You can rem                           | k information to your social ac<br>ove the email address from the                          | counts. If you remove a connected<br>e Emails tab.                       |  |  |  |
| Connect                                                                                                    | ted accounts prov<br>t, your email addre<br>red Accounts<br>nadezda.fasurov                                 | ide flexibility in sign in<br>ess will not be automat<br>a@mendelu.cz | options. We do not post bac<br>tically removed. You can rem<br><i>Last sign in: I</i> | k information to your social ac<br>ove the email address from the<br>0 Mar 2021   10:49 AM | counts. If you remove a connected<br>e Emails tab.                       |  |  |  |
| Connect<br>Connect                                                                                                    | ted accounts prov<br>t, your email addre<br>ed Accounts<br>nadezda.fasurov<br>tions                         | ide flexibility in sign in<br>ess will not be automat<br>a@mendelu.cz | options. We do not post bac<br>tically removed. You can rem<br><i>Last sign in: I</i> | k information to your social ac<br>ove the email address from the<br>0 Mar 2021   10:49 AM | counts. If you remove a connected<br>e Emails tab.                       |  |  |  |
| Connect<br>Connect                                                                                                    | ted accounts prov<br>t, your email addre<br>ed Accounts<br>nadezda.fasurov<br>tions                         | ide flexibility in sign in<br>ess will not be automat<br>a@mendelu.cz | options. We do not post bac<br>tically removed. You can rem<br><i>Last sign in: 1</i> | k information to your social ac<br>ove the email address from the<br>0 Mar 2021   10:49 AM | counts. If you remove a connected<br>e Emails tab.<br>Connect            |  |  |  |
| Connect<br>Connect                                                                                                    | ted accounts prov<br>t, your email addre<br>ed Accounts<br>nadezda.fasurov<br>tions<br>Facebook<br>LinkedIn | ide flexibility in sign in<br>ess will not be automat<br>a@mendelu.cz | options. We do not post bac<br>tically removed. You can rem<br><i>Last sign in: I</i> | k information to your social ac<br>ove the email address from the<br>0 Mar 2021   10:49 AM | counts. If you remove a connected<br>e Emails tab.<br>Connect<br>Connect |  |  |  |

Vrátíte se zpět kliknutím na: Return to Publons

17

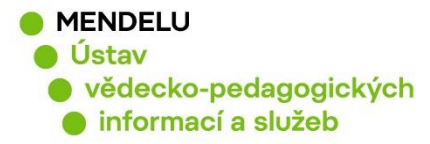

V Permissions, v Settings je třeba provést následující změny:

Je potřeba zatrhnout Keep my publication list up to date with my ORCID record (Seznam publikací bude aktuální dle ORCID) a potvrdit tlačítkem Save changes.

| URCID Settings                                                                                                    |                                                                                      |
|----------------------------------------------------------------------------------------------------|--------------------------------------------------------------------------------------|
| /ou have linked ORCiD record: (ib) https://orcid.org/0000-0                                                                 | 0002-3216-1074                                                                       |
| SYNC YOUR ORCID RECORD WITH PUBLONS                                                                                         |                                                                                      |
| Tick the box below and save your settings to automatically<br>DRCiD record, when you add them to your ORCiD record.         | import any publications you add to your                                              |
| Keep my publication list up to date with my ORCID record                                                                    |                                                                                      |
| Note: when you select this option we will import your public<br>changes you make to your publication record on ORCiD will   | cations from ORCiD to Publons. Any future<br>I be reflected on your Publons profile. |
| UPDATE YOUR ORCID WORKS FROM PUBLONS                                                                                        |                                                                                      |
| Click the button below to allow Publons to add your publica<br>your ORCiD record.                                           | tions and verified pre-publication reviews to                                        |
| GRANT PUBLONS PERMISSION TO UPDATE YOUR ORCID WORKS                                                                         |                                                                                      |
| UPDATE YOUR ORCID RECORD FROM PUBLONS                                                                                       |                                                                                      |
| Click the button below to allow Publons to keep your Resea<br>Your ResearcherID will be exported to the "Other IDs" section | rcherID up to date on your ORCiD record.<br>on of your ORC <mark>i</mark> D record.  |
| GRANT PUBLONS PERMISSION TO UPDATE YOUR ORCID RECORD                                                                        |                                                                                      |

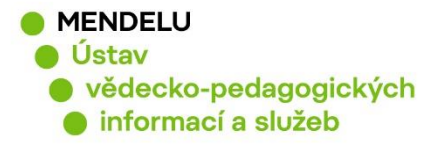

## Dále je potřeba udělit povolení: Grant Publons permission to update your ORCID works (povolit Publons aktualizovat Váš profil ORCID o publikace).

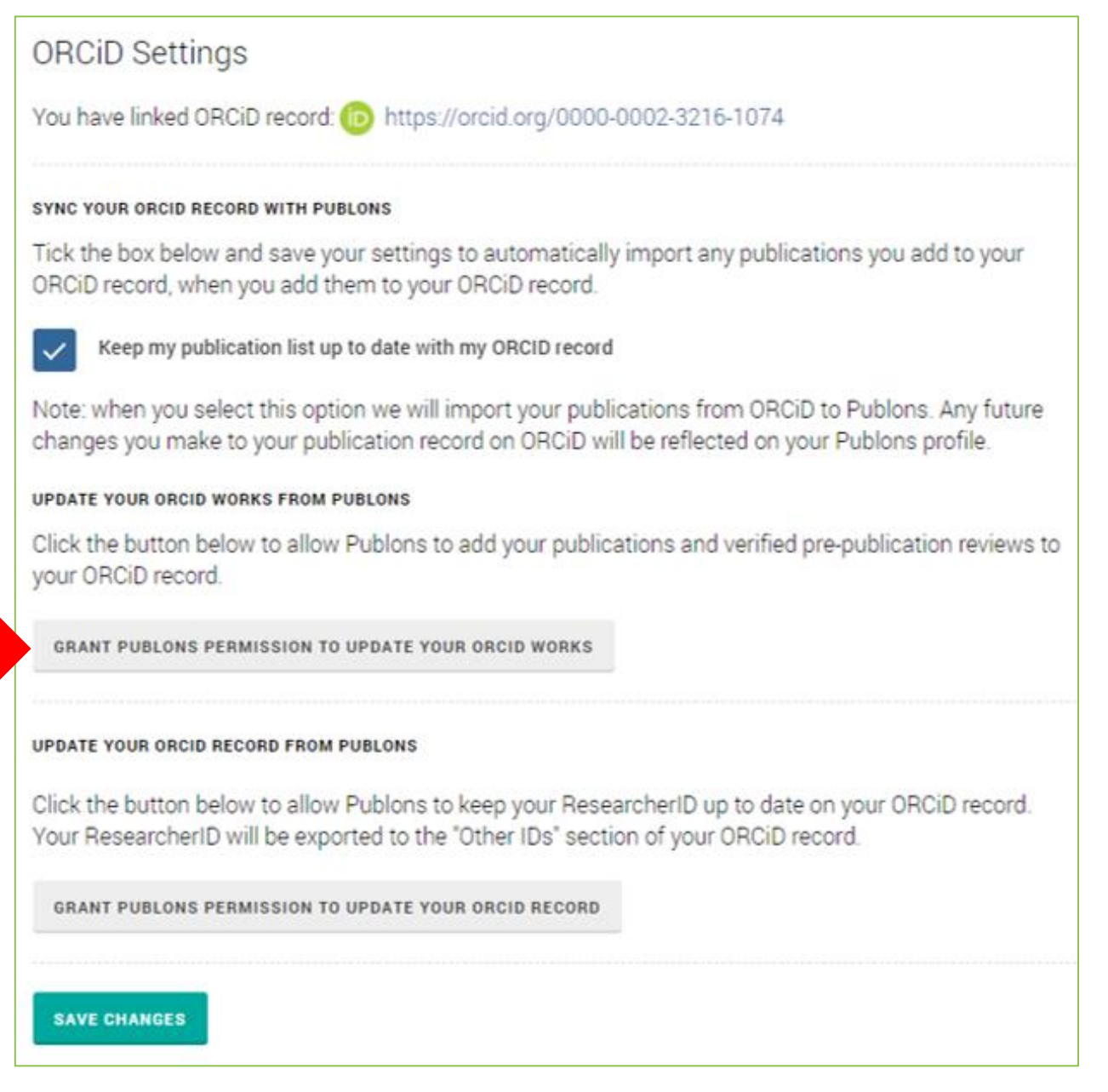

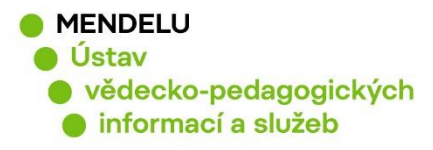

 ORCID
 Authorize access

 You are currently signed in as:
 Naděžda Fasurová

 https://orcid.org/0000-0002-3218-1074
 StGN OUT

 Publons @
 Authorize access to your ORCID record:

 @
 Add/update your research activities (works, affiliations, etc)

 Image: Add/update your research activities (works, affiliations, etc)

 Image: Add/update your research activities (works, affiliations, etc)

 Image: Add/update your research activities (works, affiliations, etc)

 Image: Add/update your research activities (works, affiliations, etc)

 Image: Add/update your research activities (works, affiliations, etc)

 Image: Add/update your research activities (works, affiliations, etc)

 Image: Add/update your research activities (works, affiliations, etc)

 Image: Add/update your research activities (works, affiliations, etc)

 Image: Add/update your research activities (works, affiliations, etc)

 Image: Add/update your research activities (works, affiliations, etc)

 Image: Add/update your research activities (works, affiliations, etc)

 Image: Add/update your research activities (works, affiliations, etc)

 Image: Add/update your research activities (works, affiliations, etc)

 Image: Add/update your research activities (works, affiliations, etc)

 Image: Add/update your research activities (works, affiliations, etc)
 </

Objeví se nové okno, které potvrdíte tlačítkem **Authorize access** 

Pro dokončení propojení je třeba potvrdit: **Keep my ORCID publication list up to date with my Publons account** (udržovat můj seznam publikací v ORCID aktuální s profilem Publons) a **Keep my ORCID review list up to date with my Publons account** (udržovat můj seznam recenzí v ORCID aktuální s profilem Publons).

| RCiD Settings                                                                                                    |
|----------------------------------------------------------------------------------------------------|
| ou have linked ORCiD record: 😰 https://orcid.org/0000-0002-3216-1074                                                                                                    |
| INC YOUR ORCID RECORD WITH PUBLONS                                                                                                    |
| ick the box below and save your settings to automatically import any publications you add to your<br>RCiD record, when you add them to your ORCiD record.                                             |
| Keep my publication list up to date with my ORCID record                                                                                                    |
| ote: when you select this option we will import your publications from ORCiD to Publons. Any future<br>hanges you make to your publication record on ORCiD will be reflected on your Publons profile. |
| PORT PUBLICATIONS TO ORCID:                                                                                                    |
| Keep my ORCID publication list up to date with my Publons account                                                                                                    |
| ou have 7 eligible publications which can be exported to your ORCiD record (including 7 which have<br>Iready been exported and may be updated).                                                       |
| you believe you have exportable publications which are not counted above, please read about export<br>equirements.                                                                                    |
| EXPORT PUBLICATIONS TO ORCID NOW                                                                                                    |
| ou can use Publions' connections to Web of Science and other services to import more of your publications here                                                                                        |
| KPORT REVIEWS TO ORCID                                                                                                    |
| Keep my ORCID review list up to date with my Publons account                                                                                                    |
| ou have no verified reviews which can be exported to your ORCiD record. If you believe you have<br>xportable reviews which are not counted above, please read about export requirements.              |

Potvrďte tlačítkem Save changes.

SAVE CHANGES

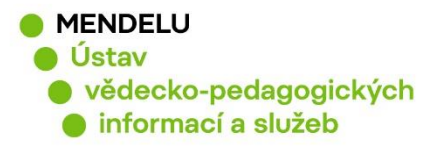

#### Nakonec je třeba potvrdit:

#### Grant Publons Permission to update your ORCID Record

(povolit Publons aktualizovat Vaš profil ORCID).

## EXPORT REVIEWS TO ORCID Keep my ORCID review list up to date with my Publons account ~ You have no verified reviews which can be exported to your ORCiD record. If you believe you have exportable reviews which are not counted above, please read about export requirements. There are several ways to add verified reviews to your Publons profile. You can read about all of them here: REVOKE PERMISSION You have granted Publons permission to update your works on ORCiD. **REVOKE PUBLONS' PERMISSION TO UPDATE YOUR ORCID WORKS** UPDATE YOUR ORCID RECORD FROM PUBLONS Click the button below to allow Publons to keep your ResearcherID up to date on your ORCiD record. Your ResearcherID will be exported to the "Other IDs" section of your ORCiD record. GRANT PUBLONS PERMISSION TO UPDATE YOUR ORCID RECORD SAVE CHANGES ORCID Authorize access You are convently signed in ac-Neděžde Fasurová https://orchit.org/9000-0002-3216-1074 SIGN OUT Znovu se objeví okno, potvrdíte tlačítkem Publions (7) has asked for the following access to your ORCSD record: Authorize acces. Addrugdate other information about you country, keywords, etc.5 Deity access

21

KNIHOVNA - SPOLEHLIVÝ ZDROJ INFORMACÍ

charged, this imparization will have accred to your ORCID recommed above and described in further detail in ORCID's privacy

too can example access permission for this and other trusted organizations in your accessing settings.

palicy.

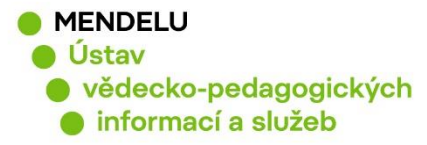

#### Výsledné nastavení propojení ORCID a Publons (Researcher ID), VZOR:

+ můžete exportovat své publikace do ORCID.

#### ORCiD Settings

You have linked ORCiD record: 60 https://orcid.org/0000-0002-3216-1074

#### SYNC YOUR ORCID RECORD WITH PUBLONS

Tick the box below and save your settings to automatically import any publications you add to your ORCiD record, when you add them to your ORCiD record.

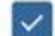

Keep my publication list up to date with my ORCID record

Note: when you select this option we will import your publications from ORCiD to Publons. Any future changes you make to your publication record on ORCiD will be reflected on your Publons profile.

#### EXPORT PUBLICATIONS TO ORCID:

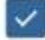

Keep my ORCID publication list up to date with my Publons account

You have 7 eligible publications which can be exported to your ORCiD record (including 7 which have already been exported and may be updated).

If you believe you have exportable publications which are not counted above, please read about export requirements.

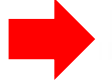

EXPORT PUBLICATIONS TO ORCID NOW

You can use Publons' connections to Web of Science and other services to import more of your publications here.

#### EXPORT REVIEWS TO ORCID

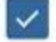

Keep my ORCID review list up to date with my Publons account

You have no verified reviews which can be exported to your ORCiD record. If you believe you have exportable reviews which are not counted above, please read about export requirements.

There are several ways to add verified reviews to your Publons profile. You can read about all of them here.

#### REVOKE PERMISSION

You have granted Publons permission to update your works on ORCiD.

REVOKE PUBLONS' PERMISSION TO UPDATE YOUR ORCID WORKS

#### UPDATE YOUR ORCID RECORD FROM PUBLONS

You have granted Publons permission to update your record on ORCiD. If you have a ResearcherID it will be exported to the "Other IDs" section of your ORCiD record.

REVOKE PUBLONS' PERMISSION TO UPDATE YOUR ORCID RECORD

SAVE CHANGES

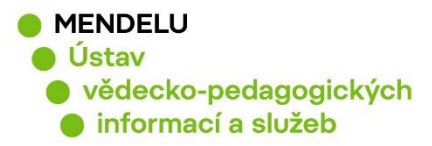

## Naděžda Fasurová

#### ORCID iD

Ohttps://orcid.org/0000-0002-3216-1074

View public version

Display your iD on other sites 🕄

📥 Public record print view 😧

🗱 Get a QR Code for your iD 😧

#### 💉 Also known as

Nadezda Fasurova, N. Fasurova, Naděžda Jíchová, Nadezda Jichova

Czech Republic

Keywords humic acids; fluorescence spectroscopy

🖍 Websites & Social Links

Other IDs
 ResearcherID: I-8213-2016

V ORCID se propojení s ResearcherID objeví v kolonce **Other IDs** a v nastavení je Publons jako důvěryhodná organizace (**Trusted Organization**)

# Trusted organizations Trusted organization Approval date Access type Clarivate 2019-05-13 Read your in ultitle: clarivate com/

| 2019-05-13 | Read your information with<br>visibility set to Trusted Parties                                                                                                    |
|------------|----------------------------------------------------------------------------------------------------|
| 2018-05-18 | Read your information with<br>visibility set to Trusted Parties<br>Add/update your research<br>activities (works, affiliations, etc)                                                                                              |
| 2018-05-28 | Read your information with<br>visibility set to Trusted Parties<br>Add/update your research<br>activities (works, affiliations, etc)<br>Add funding items                                                                         |
| 2021-02-05 | Add/update other information<br>about you (country, terveroth, etc.)<br>Read your information with<br>visibility set to Truated Parties<br>Add/update your research<br>activities (works, affiliations, etc)<br>Get your ORCID iD |
| 2021-03-10 | Add/update other information<br>about you (country, veywords, etc.)<br>Add/update your research<br>activities (works, affiliations, etc.)                                                                                         |
|            | 2019-05-13<br>2018-05-18<br>2018-05-28<br>2021-02-05<br>2021-02-05<br>2021-03-10                                                                                                    |

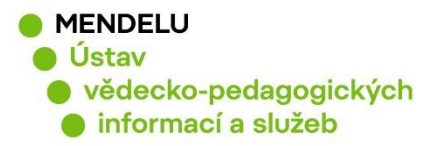

## 7. Vložení grantových projektů

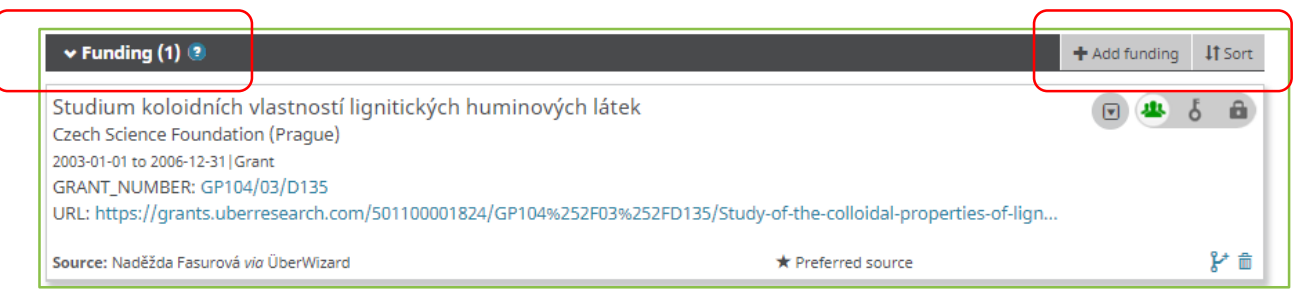

## Informace o financování, grantech jdou vkládat dvěma způsoby:

1. Manuálně

Nejprve je třeba nalezení projektů (kód a název) například, projekty, které jsou v CEP: na webu <u>rvvi.cz</u>, záložka CEP Projekty VaVaI, hledat podle kódu nebo části názvu a příjemce: Mendelova univerzita v Brně nebo Mendel%

- potom projekty ručně vložíte do ORCID záložka Funding, Add funding
- 2. Nebo pomocí Link Funding ÜberWizard

- Nejprve je třeba autorizace, poté je možné vyhledávat podle jména nebo podle názvu projektu

| <b>über</b> for O                                                                                                    | RCID                                                                                               |                                             |                                   |
|----------------------------------------------------------------------------------------------------|----------------------------------------------------------------------------------------------------|---------------------------------------------|-----------------------------------|
| Easily import your grants fro                                                                                                    | m ÜberResearch into Of                                                                             | RCID.                                       |                                   |
| <b>1</b> Select grants to submit                                                                                                    |                                                                                                    | 2 Verify & submit to                        | ORCID                             |
| Find by name Find grant title<br>Note: Name searches are not case sensitive. A<br>may also use the "*" wildcard. For example, 'N<br>Only the first 1000 matching grants will be retu | lso, an entry like 'M Smith' will not brir<br>i*' will bring back 'Mike', 'Michael' etc.<br>ieved. | ig back 'Mike Smith' so please enter the na | me as it would have appeared. You |
| First name                                                                                                    | Last name                                                                                          |                                             | Find by name                      |
|                                                                                                    |                                                                                                    |                                             |                                   |
| <b>The search</b> more perspectives, better decisions                                                                                                    | <b>ABOUT US</b><br>Website                                                                         | <b>SYSTEM</b><br>Acknowledgments            | © 2020 Überresearch               |

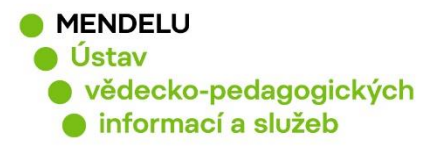

## 8. Duplicitní profily ORCID

Pokud máte duplicitní ORCID profily, je potřeba jeden profil zachovat a druhý ORCID profil je třeba zrušit. Pro zrušení ORCID použijte v nabídce Account settings, Remove duplicate record.

#### Před zrušením duplicitního účtu se poraďte s knihovnou (kvůli OBD a RIV).

Knihovna ověří Vaše identifikátory vložené do systému OBD a odeslané do RIV (rejstřík informací o výsledcích).

| Naděžda Fasurová<br>orcid id          | Account settings•                                                                             |                                                       |
|---------------------------------------|-----------------------------------------------------------------------------------------------|-------------------------------------------------------|
| https://orcid.org/0000-0002-3216-1074 | Email and notification preferences                                                            | Edit                                                  |
|                                       | Language display preferences                                                                  | Edit                                                  |
|                                       | Password                                                                                      | Edit                                                  |
|                                       | Visibility preferences                                                                        | Edit                                                  |
|                                       | Security question                                                                             | Edit                                                  |
|                                       | Deactivate account                                                                            | Deactivate this ORCID record                          |
|                                       | Remove duplicate record                                                                       | Hide                                                  |
|                                       | If you have two ORCID records, you can remov                                                  | e the duplicate and make it refer to this record.     |
|                                       | All information will be deleted from the duplication be added to this record.                 | ate record, and its associated email address(es) will |
|                                       | If you have more than one duplicate, simply re<br>Learn more about removing duplicate records | peat this process for each additional record.         |
|                                       | Duplicate record email or iD                                                                  |                                                       |
|                                       |                                                                                               | *                                                     |
|                                       | Duplicate record password                                                                     |                                                       |
|                                       |                                                                                               | *                                                     |
|                                       | Remove record                                                                                 |                                                       |
|                                       | wo-factor authentication                                                                      | Edit                                                  |
|                                       | Download all my data                                                                          | Show                                                  |

Vložte ORCID číslo profilu, který chcete smazat, a heslo pro tento profil.

Pokud jste heslo pro vstup do ORCID zapomněli, můžete si poslat na e-mail změnu hesla a potom využít nabídku uvedenou v obrázku výše.

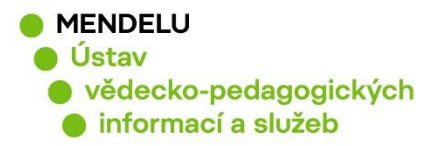

## 9. Zapomenuté heslo pro vstup do ORCID

Ověřte si, zda nemáte špatně přihlašovací jméno: buď Váš e-mail nebo také můžete použít číslo Vašeho identifikátoru ORCID.

Pokud jste zapomněli svoje heslo pro vstup do ORCID, můžete si poslat na email změnu hesla:

| Search                                 |                                         |                        |       | Q 🗶     | English 🔻                           |
|----------------------------------------|-----------------------------------------|------------------------|-------|---------|-------------------------------------|
| ORCID                                  | FOR RESEARCHERS                         | FOR ORGANIZATIONS      | ABOUT | HELP    | SIGN IN                             |
| Connecting Research<br>and Researchers | SIGN IN REGISTER FOR AN                 | N ORCID ID LEARN MORE  |       |         |                                     |
|                                        |                                         |                        |       | 4,794,3 | 12 ORCID iDs and counting. See more |
|                                        |                                         |                        |       |         |                                     |
| Sign into ORCID or Register now        |                                         |                        |       |         |                                     |
|                                        | Personal account finstitutional accourt |                        |       | t       |                                     |
| Sign in with your ORCID account        |                                         |                        |       |         |                                     |
|                                        | Email or ORCID iD                       |                        |       |         |                                     |
|                                        | Email or ORCID iD                       |                        |       |         |                                     |
| ORCID password                         |                                         |                        |       |         |                                     |
|                                        | ORCID password                          |                        |       |         |                                     |
|                                        | Sign into ORCID                         |                        |       |         |                                     |
|                                        | Forgotten your p                        | assword? Reset it here |       |         |                                     |

## 10. Podpora ORCID

Žádosti: https://support.orcid.org/hc/en-us/requests/new

Nejčastěji kladené dotazy: <u>https://uvis.mendelu.cz/wcd/w-rek-</u> uvis/articles/dokumenty/rok-2021/podporavedy-mezinarodniidentifikatory\_dotazy.pdf

Kontakt na knihovnu: identifikatory-vedce@mendelu.cz